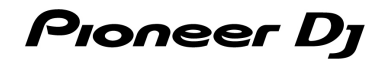

# Firmware Update Manager User Guide

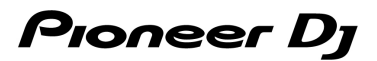

## PC/Mac setup

- For information on the latest system requirements, compatibility, and supported operating systems, visit the URL below.
   pioneerdj.com/en/landing/firmware-update-manager/
- Operation isn't guaranteed on all PC/Mac models, even if the system requirements are met.
- Malfunctions may occur due to incompatibility with other software installed on a PC/Mac.

## -----

# Installation

#### Notes on installation

- Close all applications running on the PC/Mac before installation.
- You'll need admin rights to install the Firmware Update Manager to your PC/Mac.
- Read the Software License Agreement terms carefully before installation.
- If you quit the installation halfway through, perform the installation procedure from the beginning again.
- Operation isn't guaranteed on all PC/Mac models.

### **Downloading the Firmware Update Manager**

- 1. Visit the URL bellow. pioneerdj.com/en/landing/firmware-update-manager/
- Click [Download Windows version] or [Download Mac version] and save the file.
  Download the Firmware Update Manager for your PC/Mac.

## Installing the Firmware Update Manager

- 1. Unzip the Firmware Update Manager.
- 2. Double-click the installation file.
  - Double-click "FWUPDM\_#.#.#.exe" if you're using a PC (Windows), or "FWUPDM\_M\_#.#.#.dmg"
    → "FwUpdateManager.pkg" if you're using a Mac (# indicates the version number of the software).
- 3. Read the License Agreement terms carefully.
  - If you agree to the terms, mark the [Agree] check box and click [OK].
  - If you don't agree to the License Agreement terms, click [Disagree] (for Mac) / [Cancel] (for Windows) to cancel the installation.

\_\_\_\_\_

4. Follow the on-screen instructions to complete the installation.

# Firmware Update Manager

## Notification of firmware updates

When a Pioneer DJ product is connected via USB to a PC/Mac with Firmware Update Manager installed, the following window will be displayed if a new firmware update is available.

|                           |                                                                                                    | Firmware Update N           | lanager        |         |                    |
|---------------------------|----------------------------------------------------------------------------------------------------|-----------------------------|----------------|---------|--------------------|
| (j)                       | The following updates are available.<br>Do you want to download them?<br>Click [Start] to download the selected par<br>Click [Close] to cancel the download. | ckage.                      |                |         |                    |
| DJ equip                  | ment                                                                                                    | Current Version             | Latest version | Results | Downloaded Package |
| DJM-S5                    |                                                                                                    | 0.29                        | 1.03           |         |                    |
| How often do<br>Every day | you want Firmware Update Manager to                                                                                                    | check for available update: | 57             |         | Refresh list       |
| ,,                        |                                                                                                    |                             |                |         |                    |
|                           |                                                                                                    |                             |                | Start   | Class              |

The window shows the current version installed on the connected device and the latest version available for download.

In this window, you can also set the interval at which you want Firmware Update Manager to automatically check for available updates via the pull-down list under [How often do you want Firmware Update Manager to check for available updates?].

## Downloading the firmware

1. Select the update to download and click [Start] to display the following window.

| 🙏 Applicati | Downloads | <b></b> | Q Search    |
|-------------|-----------|---------|-------------|
| 📃 Desktop   |           |         |             |
| Jownloads   |           |         |             |
| Documents   |           |         |             |
|             |           |         |             |
|             |           |         |             |
|             |           |         |             |
|             |           |         |             |
|             |           |         |             |
|             |           |         |             |
|             |           |         |             |
|             |           |         |             |
|             |           |         |             |
|             |           |         | Cancel Open |
|             |           |         |             |

-----

2. Select the destination and click [Open] (for Mac) / [OK] (for Windows) to start downloading the firmware.

\_\_\_\_\_

3. When the download is complete, the download result and the downloaded file will be displayed.

## Updating the firmware

The product firmware doesn't update automatically – you'll need to do it manually. For details on how to update the firmware, visit the URL below. pioneerdj.com/support/

## Setting the interval to check for available updates

The interval to check for available updates can also be set using the following procedure.

#### 1. Launching Firmware Update Manager

#### For Mac

- 1. Open the [Application] folder in Finder.
- 2. Click [Pioneer]  $\rightarrow$  [FwUpdateManager]  $\rightarrow$  [Firmware Update Manager].

#### For Windows 11

1. Open the Start menu and click [All apps]  $\rightarrow$  [Pioneer]  $\rightarrow$  [Firmware Update Manager].]

#### For Windows 10

- 1. Open the Start menu and click [Pioneer]  $\rightarrow$  [Firmware Update Manager].
- 2. Click the pull-down list under [How often do you want Firmware Update Manager to check for available updates?] and select an interval.

|                                    | Firmware Update Manager                                                       |
|------------------------------------|-------------------------------------------------------------------------------|
| (i)                                | How often do you want Firmware Update Manager to check for available updates? |
| $\smile$                           | Every day                                                                     |
| Version : 1.0.0<br>Copyright © 202 | 22 AlphaTheta Corporation Close                                               |

# **Additional Information**

#### About Trademarks and Registered Trademarks

- Mac and macOS are trademarks of Apple Inc., registered in the U.S. and other countries.
- Microsoft and Windows are either registered trademarks or trademarks of Microsoft Corporation in the United States and/or other countries.

Other stated company names, product names, technology names, etc. are the trademarks or registered trademarks of their respective owners.

### Open source code notice

#### - The curl license

This software includes open source software codes licensed under the Curl license.

COPYRIGHT AND PERMISSION NOTICE

Copyright (c) 1996 - 2021, Daniel Stenberg, daniel@haxx.se, and many contributors, see the THANKS file.

All rights reserved.

Permission to use, copy, modify, and distribute this software for any purpose with or without fee is hereby granted, provided that the above copyright notice and this permission notice appear in all copies.

THE SOFTWARE IS PROVIDED "AS IS", WITHOUT WARRANTY OF ANY KIND, EXPRESS OR IMPLIED, INCLUDING BUT NOT LIMITED TO THE WARRANTIES OF MERCHANTABILITY, FITNESS FOR A PARTICULAR PURPOSE AND NONINFRINGEMENT OF THIRD PARTY RIGHTS. IN NO EVENT SHALL THE AUTHORS OR COPYRIGHT HOLDERS BE LIABLE FOR ANY CLAIM, DAMAGES OR OTHER LIABILITY, WHETHER IN AN ACTION OF CONTRACT, TORT OR OTHERWISE, ARISING FROM, OUT OF OR IN CONNECTION WITH THE SOFTWARE OR THE USE OR OTHER DEALINGS IN THE SOFTWARE.

Except as contained in this notice, the name of a copyright holder shall not be used in advertising or otherwise to promote the sale, use or other dealings in this Software without prior written authorization of the copyright holder.

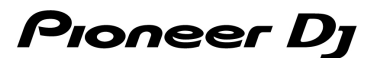

#### - PicoJSON - a C++ JSON parser / serializer

This software includes open source software codes licensed under BSD 2-Clause "Simplified" License.

Copyright 2009-2010 Cybozu Labs, Inc. Copyright 2011-2014 Kazuho Oku All rights reserved.

Redistribution and use in source and binary forms, with or without modification, are permitted provided that the following conditions are met:

- 1. Redistributions of source code must retain the above copyright notice, this list of conditions and the following disclaimer.
- 2. Redistributions in binary form must reproduce the above copyright notice, this list of conditions and the following disclaimer in the documentation and/or other materials provided with the distribution.

THIS SOFTWARE IS PROVIDED BY THE COPYRIGHT HOLDERS AND CONTRIBUTORS "AS IS" AND ANY EXPRESS OR IMPLIED WARRANTIES, INCLUDING, BUT NOT LIMITED TO, THE IMPLIED WARRANTIES OF MERCHANTABILITY AND FITNESS FOR A PARTICULAR PURPOSE ARE DISCLAIMED. IN NO EVENT SHALL THE COPYRIGHT HOLDER OR CONTRIBUTORS BE LIABLE FOR ANY DIRECT, INDIRECT, INCIDENTAL, SPECIAL, EXEMPLARY, OR CONSEQUENTIAL DAMAGES (INCLUDING, BUT NOT LIMITED TO, PROCUREMENT OF SUBSTITUTE GOODS OR SERVICES; LOSS OF USE, DATA, OR PROFITS; OR BUSINESS INTERRUPTION) HOWEVER CAUSED AND ON ANY THEORY OF LIABILITY, WHETHER IN CONTRACT, STRICT LIABILITY, OR TORT (INCLUDING NEGLIGENCE OR OTHERWISE) ARISING IN ANY WAY OUT OF THE USE OF THIS SOFTWARE, EVEN IF ADVISED OF THE POSSIBILITY OF SUCH DAMAGE.

©2022 AlphaTheta Corporation. All rights reserved.